# Manuel d'Instruction PLOTTER CX - 24 c E

FIABLE, SIMPLE, LE PLOTTER CX-24 EST DANS LE MONDE ENTIER LE CHOIX NUMERO 1 DES PROFESSIONNELS DU MARQUAGE ET DE LA SIGNALETIQUE.

CE MATERIEL A UNE GARANTIE DE 1 AN RETOUR ATELIER CONSTRUCTEUR, CONTRE TOUT VICE DE FABRICATION.

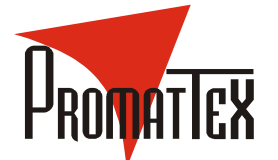

7 bis, Impasse Denis Dulac 94700 MAISON-ALFORT FRANCE Tél. : 33 (0)1.43.68.06.13 - Fax : 33.(0)1.43.68.66.09

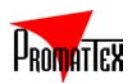

# A PARTIR DE COREL DRAW

Ouvrez la matrice A3 fournie avec votre plotter CX-24. Insérez le logo à imprimer et découper. Mettez-le à la taille souhaité. Tracez un filet de contour destiné à la redécoupe.

#### **Pour cela :**

- Sélectionnez le logo.
- Cliquez sur "Effet" dans la barre d'outils en haut de votre écran.
- > Dans le menu déroulant allez sur "Projection"
- Une fenêtre à droite de votre écran va s'ouvrir.
- > Dans cette fenêtre, cliquez sur l'icône "Projection par étape".
- > Cliquez sur le choix "Interieur" si vous ne désirez pas de contour blanc.
- Choisissez le décalage d'environ 1 mm.
- Dans Etape, sélectionnez 1.
- Cliquez sur l'icône "Couleur de projection".
- A côté de la plume, choisissez la couleur du filet de contour.
- > Puis choisissez une couleur à côté de l'outil "Surface" et cliquez sur "Appliquer".
- > Un fond de la couleur que vous avez choisie apparaît sur votre logo.
- Allez dans "Disposition".
- > Dans le menu déroulant cliquez sur "Scinder projection de groupe".
- > Puis cliquez sur "Outils plume", mettez votre filet de contour très fin. Votre filet de découpe est prêt.
- Cliquez sur la croix en haut de la palette couleur afin d'enlever le fond de votre projection.

## MISE EN PAGE

<u>ATTENTION :</u> Vos logos doivent impérativement se trouver entre les points noirs de la matrice A3 qui vous est fournie avec votre plotter CX-24.

- Placez vos logos.
- Décallez le filet de contour en le sélectionnant. Puis en cliquant une fois sur la flèche droite de votre clavier, associez l'ensemble.
- Dupliquez votre ensemble en allant dans "Disposition", Transformation". Espacez vos logos en cliquant sur H (horizontal) de 1 mm.
- Associez dans un premier temps vos filets de découpe, puis associez vos logos séparément du filet de découpe.
- Dupliquez votre bande de logos en ayant sélectionné l'ensemble de votre bande dans la hauteur en espaçant de 2 mm vos bandes.
- Associez séparément logos et filets de découpe de l'ensemble de votre page.
- Sélectionnez à présent uniquement vos logos et points noirs.
- Cliquez sur "Fichier" et choisir d'imprimer sélection.
- Votre planche A3 est prête.

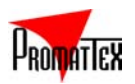

## LA DECOUPE

Allumez votre plotter, Sélect/Rouleau apparaît.

Insérez dans votre plotter CX-24 votre feuille imprimée dans le sens portait en mettant les cercles noirs sur la bande de téflon (blanche) de votre plotter puis baissez les galets à l'aide de la motte. Sur le clavier de contrôle de votre CX-24entrez la distance séparant le centre de vos points noirs horizontalement (X) et verticalement (Y).

#### Pour cela vous devez suivre les manipulations suivantes :

- > Appuyez une fois sur "Menu/Paramètres". Le carré noir apparaît sur sélection.
- > Tournez le curseur bleu jusqu'à Width (largeur).
- ▶ Ré appuyez une seconde fois sur Menu/Paramètres.
- > Tournez le curseur pour entrer la dimension désirée (par la matrice fournie  $\rightarrow$ 257 mm).
- > Validez après avoir rentré la valeur avec "Enter".
- Appuyez à nouveau sur "Menu/Paramètres", le carré noir revient sur Width.
- > Tournez le curseur bleu jusqu'à Length (Longueur).
- Cliquez une fois encore sur "Menu/Paramètres".
- > Tournez le curseur pour entrer la dimension désirée (pour la matrice 340 mm).
- > Validez avec le bouton "Enter" après avoir inséré la valeur.
- > Appuyez à nouveau sur "Menu/Paramètres" le carré noir revient sur Length.
- > Tournez le curseur jusqu'à CROPMARK.
- > Cliquez une fois sur "Menu/Paramètres".
- > Tournez le curseur pour sélectionner "Auto" afin d'activer le repérage automatique.
- Validez avec le bouton "Enter".
- > Cliquez une fois sur "Menu/Paramètres".
- Tournez le curseur jusqu'à "Select"
- Cliquez une fois sur "Menu/Paramètres".
- > Tournez le curseur pour sélectionner feuille (pour la matrice fournie par nos soins).
- > Validez avec le bouton "Enter", le plotter lancera ainsi le repérage automatique ;

# **PREPARATION DU FICHIER DECOUPE**

- Sélectionnez vos filets de contour uniquement les décaler en cliquant une fois sur la flèche de gauche de votre clavier. Ainsi vos filets doivent avoir retrouvez leur emplacement d'origine sur vos logos.
- Sélectionnez vos filets et vos points noirs.
- Cliquez sur "Fichier" et choisissez "Imprimer sélection".
- Sélectionnez le Driver CX-24.
- Cliquez sur l'onglet "Disposition".
- Cliquez sur "Déplacer les images" et mettre Angle inférieur gauche.
- ➢ Faire "Appliquez".
- Faite un aperçu avant impression (vos filets de découpe doivent être en bas à gauche de votre page ainsi que vos points noirs.
- Cliquez sur l'icône "Imprimer".
- La découpe se lance.
- > Une fois la découpe terminée relevez les galets et retirez votre feuille.